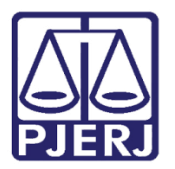

Dica de Sistema

# Homologação de Cálculo

Magistrado

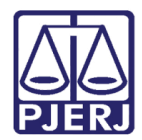

## SUMÁRIO

| 1. | Introdução                | . 3 |
|----|---------------------------|-----|
| 2. | Lançamento de Homologação | .4  |
| 3. | Histórico de Versões      | 12  |

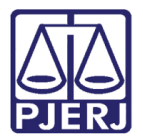

# Homologação de Cálculo

### 1. Introdução

Desde o dia 26/02/2018 está disponível no sistema PROJUDI uma nova funcionalidade, que passa a informar na aba de **Dados de Execução**, se o processo está com o cálculo homologado pelo juiz.

Utilizando os textos especificados, o procedimento é realizado de forma automática. E para auxiliar na sua utilização foi confeccionado este manual.

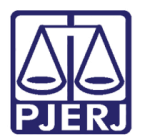

### 2. Lançamento de Homologação

Na tela de Início clique em **Decisão**, para visualizar todos os processos conclusos ao magistrado para lançamento de decisão.

| Início Processos Conclus<br>:: Usuário: | iões Assessoria Condusões Pessoais Audiências Assinaturas Cumprimentos Prazos pr<br>(Magistrada) Atuação: Vara de Execuções Penais - Cartório de Réu Pres | ocessuais Estatística Outros Tribunal do Júri<br>io e Cartório de Livramento Condicional Data: 22/03/2018 15:20 Expir | a em: 60 min 🗸                                 | Q Processo "∥Histórico X Sa |
|-----------------------------------------|----------------------------------------------------------------------------------------------------|----------------------------------------------------------------------------------------------------|------------------------------------------------|-----------------------------|
|                                         | Nova mensagem 🖂<br>:: COMARCA DA CAPITAL :: EXECUÇÃO PENAL (RÊU PRESO E LC) :: VARA<br>PRECATÓRIAS/COMUNICAÇÕES/CUMPRIMENTOS/MANDADOS                     | DE EXECUÇÕES PENAIS - CARTÓRIO DE RÉU PRESO E CARTÓRIO DE LIV                                                         | RAMENTO CONDICIONAL :: CONCLUSÕES/CARTAS       |                             |
|                                         | CONCLUS                                                                                                    | ÕES/CARTAS PRECATÓRIAS/COMUNICAÇÕES/CUMPRIMENTOS/M                                                                    | ANDADOS                                        |                             |
|                                         | CARTAS PRECATÓRIAS<br>(000) (000)<br>ASSESSORIA (000)                                                                                                    | CUMPRIMENTOS<br>(004) (000)<br>ASSESSORIA (000)                                                                       | DECISÃO<br>(004/001) (000)<br>ASSESSORIA (002) |                             |
|                                         | DESPACHO<br>(001) (000)<br>ASSESSORIA (001)                                                                                                    | INCIDENTES DE OFÍCIO<br>(001)A Vencer (28.781)Vencidos<br>ASSESSORIA (000)                                            | MANDADOS<br>(000) (000)<br>ASSESSORIA (000)    |                             |
|                                         | тороя                                                                                                    |                                                                                                    |                                                |                             |
|                                         |                                                                                                    |                                                                                                    |                                                |                             |

Figura 1 – Decisão.

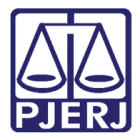

Na tela Conclusões, clique em Analisar no campo Pré-análise, do processo em que deseja

lançar o texto.

| onclus                                                | (Magistrada)                                                                                                    | ) Atuação: Vara                                                                                                    | i de Execuções P                                    | enais - Cartório de Réu Preso e (                                                                                                    | Cartòrio de Livramento Condicional Data: 22/03/2018 15:35 E                                                                                                    | xpira em: 60 min 🕂                                                                                                    | Q Processo                      | "∂Histórico X S                                                                                                    |
|-------------------------------------------------------|----------------------------------------------------------------------------------------------------|----------------------------------------------------------------------------------------------------|-----------------------------------------------------|----------------------------------------------------------------------------------------------------|----------------------------------------------------------------------------------------------------|----------------------------------------------------------------------------------------------------|---------------------------------|----------------------------------------------------------------------------------------------------|
| Proc<br>o de Conci<br>Agrup<br>Pe<br>ré-Anális<br>Pré | cesso:<br>Jusão: DECISÃO<br>DECISÃO<br>- CLIQUE AQU<br>Essoal: Osim Nã<br>te<br>- Análise: Pré-Anali<br>Situação: O Todas<br>Assessor: - CLIQUE;<br>Data: | II PARA SELECIC<br>o (e) Todas<br>sadas (c) Sem<br>(c) Concluídas<br>AQUI PARA SELE<br>(c) é                                                                                                    | DNAR<br>Pré-Análise (<br>Devolvidas<br>ECIONAR<br>à | ) Todas<br>© Refeitas © Em Análise                                                                                                    |                                                                                                    |                                                                                                    |                                 |                                                                                                    |
| jistro(s) ei                                          | ncontrado(s), exibindo d                                                                                                    | o 1 otó 5                                                                                                    |                                                     |                                                                                                    |                                                                                                    |                                                                                                    |                                 | Filtrar                                                                                                    |
|                                                       | Processo 🛆                                                                                                    | Entrada 🛆 S                                                                                                    | Sequencial 🛆                                        | Tipo de conclusão                                                                                                    | Movimentação Referente                                                                                                    | Partes                                                                                                    | Agrupador 🛆                     | Pré-análise                                                                                                    |
| J.                                                    | Processo △<br>2018.8.19.0001                                                                                                    | Entrada △ \$<br>22/03/2018<br>15:34                                                                                                    | Sequencial △<br>12676                               | Tipo de conclusão<br>DECISÃO<br>(p/ MARCELA<br>[Alterar]                                                                                                    | Movimentação Referente<br>RECEBIDOS OS AUTOS                                                                                                    | Portes Ator: • Estado do Rio de Janeiro Réu: • Ana                                                                                                    | Agrupador 🛆                     | Pré-análise                                                                                                    |
| 2                                                     | Processo △<br>2018.8.19.0001<br>2018.8.19.0001<br>ExCr                                                                                                    | Entrada △ 9<br>22/03/2018<br>15:34<br>22/03/2018<br>15:08                                                                                                    | Sequencial △<br>12676<br>12671                      | Tipo de conclusão<br>DECISÃO<br>(p/ MARCELA<br>[Alterar]<br>DECISÃO<br>(p/ MARCELA<br>[Alterar]                                                                           | Movimentação Referente<br>RECEBIDOS OS AUTOS<br>RECEBIDOS OS AUTOS                                                                                                    | Partes       Ator:     o Estado do Rio de Janeiro       Réu:     o Ana       Ator:     o Estado do Rio de Janeiro       Réu:     o Jose                                                                                                    | Agrupador 🛆                     | Pré-análise<br>[ Analisar ]<br>[ Editar ]<br>por<br>22/03/18<br>Em análise                                                                   |
|                                                       | Processo △<br>2018.8.19.0001<br>2018.8.19.0001<br>ExCr<br>1987.8.19.0001<br>ExCr                                                                          | Entrada 🛆 5<br>22/03/2018<br>15:34<br>22/03/2018<br>15:08<br>02/02/2018<br>16:14                                                                                                    | Sequencial △<br>12676<br>12671<br>14897             | Tipo de conclusão<br>DECISÃO<br>(p/ MARCELA<br>[Alterar]<br>DECISÃO<br>(p/ MARCELA<br>[Alterar]<br>DECISÃO<br>(p/ MARCELA<br>[Alterar]                                    | Movimentação Referente<br>RECEBIDOS OS AUTOS<br>RECEBIDOS OS AUTOS<br>JUNTADA DE CERTIDÃO DE ANTECEDENTES<br>CRIMINAIS                                                                       | Partes       Ator:     • Estado do Rio de Janeiro       Réuz     • Ana       Ator:     • Estado do Rio de Janeiro       Réuz     • Jose       Ator:     • Estado do Rio de Janeiro       Réuz     • Stado do Rio de Janeiro       Réuz     • Estado do Rio de Janeiro       Réuz     • FRANCISCO                                                                                                    | Agrupador 🛆                     | Pré-análise<br>[ Analisar ]<br>[ Editar ]<br>por<br>22/03/18<br>Em análise<br>[ Analisar ]                                                   |
| .0<br>.0<br>.0                                        | Processo ▲<br>2018.8.19.0001<br>2018.8.19.0001<br>ExCr<br>1987.8.19.0001<br>ExCr<br>2017.8.19.0001<br>TEEP                                                | Entrada         A         S           22/03/2018         15:34         22/03/2018           15:34         22/03/2018         15:08           02/02/2018         16:14         04/12/2017           17:40         04/12/2017         17:40 | Sequencial<br>12676<br>12671<br>14897<br>12665      | Tipo de conclusão<br>DECISÃO<br>(p/ MARCELA<br>[Aherar]<br>DECISÃO<br>(p/ MARCELA<br>[Aherar]<br>DECISÃO<br>(p/ MARCELA<br>[Aherar]<br>DECISÃO<br>(p/ MARCELA<br>[Aherar] | Movimentação Referente           RECEBIDOS OS AUTOS           RECEBIDOS OS AUTOS           JUNTADA DE CERTIDÃO DE ANTECEDENTES<br>CRIMINAIS           APENSADO AO PROCESSO<br>2013.8.19.0001 | Partes       Ator:     • Estado do Rio de Janeiro       Réu:     • Ana       Ator:     • Estado do Rio de Janeiro       Réu:     • Jose       Ator:     • Estado do Rio de Janeiro       Réu:     • Jose       Ator:     • Estado do Rio de Janeiro       Réu:     • Stado do Rio de Janeiro       Réu:     • Estado do Rio de Janeiro       Réu:     • Estado do Rio de Janeiro       Réu:     • DAVI | Agrupador △<br>ana<br>Beneficio | Pré-andise<br>[Analisar]<br>[Editar]<br>por.<br>22/03/18<br>Em anàlise<br>[Analisar]<br>[Editar]<br>por mborgesmai<br>10/01/18<br>Em anàlise |

Figura 2 – Tela Conclusões.

Na aba **Pré-análise** preencha os campos com as informações do texto a ser incluído, e clique no botão **Digitar Texto**.

| Processos Conclusões Assessoria Conclusões Pessoaia Audiências Assinaturas Cumprimentos Prazos processuais Estatística Outros Tribunal do Júri                  |               |             |       |
|----------------------------------------------------------------------------------------------------|---------------|-------------|-------|
| Usuário: (Magistrada) Atuação: Vara de Execuções Penais - Cartório de Réu Preso e Cartório de Livramento Condicional Data: 22/03/2018 15:38 Expira em: S8 min 🗼 | Q Processo    | 🦯 Histórico | X Sai |
|                                                                                                    |               |             |       |
| Pré-Análise Dados do Processo                                                                                                    |               |             |       |
| 🔒 Processo 2018.8.19.0001 / Documento Relativo 🐷                                                                                                    |               |             |       |
| Data: 01/03/2018 11:51 Movimentado Por: SISTEMA PROJUDI                                                                                                    |               |             |       |
| Movimentação: RECEBIDOS OS AUTOS                                                                                                    |               |             |       |
| Incidentes: 📣 Visualizar/Gerenciar Incidentes (clique para abrir em outra aba)                                                                                  |               |             |       |
| E Peticão " Atualizar                                                                                                    |               |             |       |
|                                                                                                    |               |             |       |
|                                                                                                    |               |             |       |
| Arquivos                                                                                                    |               |             |       |
|                                                                                                    |               |             |       |
| Forma de Inclusão: 🛞 Digitar Texto 💿 Anexar Arquivo (*.pdf,*.doc)                                                                                               |               |             |       |
| * Tipo do Arquivo: Decisão                                                                                                    |               |             |       |
| * Descrição: HOMOLOGAÇÃO DE CÁLCULO (Obrigatório caso o tipo do documento seja "Outros")                                                                        |               |             |       |
| Models: Desumants am Rennes (Julia)                                                                                                    |               |             |       |
| Hourse Documenco em Branco (Julz)                                                                                                    |               |             |       |
|                                                                                                    |               |             |       |
| Nome Descrição Data Tipo do Arquivo Tamanho (Kb)                                                                                                    | Ação          |             |       |
| Nephum registro encontrado                                                                                                    |               |             | _     |
|                                                                                                    |               |             |       |
|                                                                                                    |               |             |       |
| Salvar e Concluir                                                                                                    | Apenas Salvar | Voltar      |       |

Figura 3 – Aba Pré-Análise.

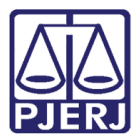

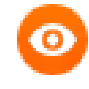

**OBSERVAÇÃO:** Neste momento, ao invés de escolher um modelo prédefinido, ou um modelo em branco, também é possível anexar um documento, selecionando a opção **Anexar Arquivo**.

Na tela **Digitar Documento** será exibido o texto do modelo selecionado anteriormente, clique no botão **Continuar**.

| nício Processos Conclusões   | Assessoria Conclusões Pessoais Audências Assinaturas Cumprimentos Prazos processuais Estatística Outros Tribunal do Júri |   |
|------------------------------|----------------------------------------------------------------------------------------------------|---|
| Digitar Docum                | ento                                                                                                    | - |
|                              |                                                                                                    |   |
| Descrição: HOMOLOGA          | ção de cálculo                                                                                                    |   |
|                              |                                                                                                    | 1 |
|                              | 2 10 10 10 10 10 10 10 10 10 10 10 10 10                                                                                 |   |
| B I U -8 X                   | = 2 0 <b>0 0 0 0 0 0 0 0 0 0 0 0 0 0 0 0 0 </b>                                                                          |   |
| Estilo • For                 | nala • Fonte • Ta • 📰 • 🏢 •                                                                                              |   |
|                              | Autos nº. 2018.8.19.0001                                                                                                 |   |
|                              |                                                                                                    |   |
|                              | No. 6 10 0001                                                                                                    |   |
| Processo:                    | 2018.8.19.0001                                                                                                    |   |
| Classe Processual            | Dates and Amulatania                                                                                                    |   |
| Data da Infração:            |                                                                                                    |   |
| Data da Innação.<br>Ator(e): |                                                                                                    |   |
| Vítima(s):                   |                                                                                                    |   |
| Réu(s):                      | • Ana (RG:                                                                                                    |   |
|                              | XXXXXXXXX INSIRA O TEXTO AQUI XXXXXXXXX                                                                                  |   |
|                              | Rio de Janeiro, 22 de Março de 2018.                                                                                     |   |
|                              | MARCELA                                                                                                    |   |
|                              | Luir de Dimite                                                                                                    |   |
|                              | 3 M2 W DIVENU                                                                                                    |   |
| "& Processo 0000199-87       | 2018.8.19.0001 Continuer Voltar                                                                                          |   |

Figura 4 – Tela Digitar Documento.

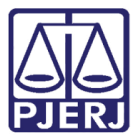

#### Na tela Documento Digitado clique em Salvar.

| umento Digitado           |                                                       |                                                                                       |                   |
|---------------------------|-------------------------------------------------------|---------------------------------------------------------------------------------------|-------------------|
| 🔎 🏦 🖡 Página: 👥 1 de 1    | - [ +                                                 | 180% ‡                                                                                | 801               |
| Av Erasmo                 | LIVRAMENTO<br>Braga, 115 - Lâmina III<br>20.020-901 - | CONDICIONAL - PROJUDI<br>V - 15º andar - Centro - Rio de<br>E-mail: veprj@tjrj.jus.br | Janeiro/RJ - CEP: |
|                           | Autos nº                                              | 2018.8.19.0001                                                                        |                   |
| Processo:                 | 2018.8.19.0001                                        |                                                                                       |                   |
| Classe Processual: Execut | ção de Medida de Seguranç                             | a                                                                                     |                   |
| Assunto Principal: Tratam | iento Ambulatorial<br>a Infração Não Informadal       |                                                                                       |                   |
| Ator(s): • Est            | ado do Rio de Janeiro                                 |                                                                                       |                   |
| Vítima(s):                |                                                       |                                                                                       |                   |
| Réu(s): • Ana             | ı RG                                                  | :                                                                                     |                   |
|                           |                                                       |                                                                                       |                   |
|                           |                                                       | NOID & A TEVIA AALE VVV                                                               | X X X X X X       |

Figura 5 – Tela Documento Digitado.

Após o documento ter sido digitado, o mesmo aparecerá na tela de **Pré-Análise**. Para finalizar, clique no botão **Assinar**.

|                                                                                                    | Construction December 2010 Establisher Output Talanal de Viel                                                                                 |                           |                 |                      |                 |             |      |
|----------------------------------------------------------------------------------------------------|----------------------------------------------------------------------------------------------------|---------------------------|-----------------|----------------------|-----------------|-------------|------|
| Vocessos Conclusoes Assessoria Conclusoes Pessoais Audiencias Assinati<br>Vocasio: Magistrada) Atuação: Vara de Execuções Pe | ras Cumprimentos Prazos processuais Estatistica Outros Indunardo Jun<br>nais - Cartório de Réu Preso e Cartório de Livramento Condicional Dal | ta: 22/03/2018 15:44 Expi | ra em: 60 min 🗼 |                      | Q Processo      | A Histórico | X Si |
|                                                                                                    |                                                                                                    |                           | -               |                      |                 |             |      |
| Pré-Análise Dados do Processo                                                                                                |                                                                                                    |                           |                 |                      |                 |             |      |
| Processo 2018.8.19.0001 /                                                                                                    | Documento Relativo 层                                                                                                    |                           |                 |                      |                 |             |      |
| Data: 01/03/2018 11:51                                                                                                    | Movimentado Por: SISTEMA PROJUDI                                                                                                    |                           |                 |                      |                 |             |      |
| Movimentação: RECEBIDOS OS AUTOS                                                                                             |                                                                                                    |                           |                 |                      |                 |             |      |
| Incidentes: 🖉 Visualizar/Gerenciar Incidentes (clique para a                                                                 | orir em outra aba)                                                                                                    |                           |                 |                      |                 |             |      |
| + Petição " Atualizar                                                                                                    |                                                                                                    |                           |                 |                      |                 |             |      |
| Responsável                                                                                                    |                                                                                                    |                           |                 |                      |                 |             |      |
| Arquivos                                                                                                    |                                                                                                    |                           |                 |                      |                 |             |      |
| Forma de Inclusão: 💿 Digitar Texto 💿 Anexar Arquivo (*.pdf,*.c                                                               | oc)                                                                                                    |                           |                 |                      |                 |             |      |
| * Tipo do Arquivo: Decisão                                                                                                   | •                                                                                                    |                           |                 |                      |                 |             |      |
| * Descrição: HOMOLOGAÇÃO DE CÁLCULO                                                                                          | (Obrigatório caso o tipo do documento seja "Outros")                                                                                          |                           |                 |                      |                 |             |      |
| Modelo: Documento em Branco (Juiz)                                                                                           | Digitar Texto                                                                                                    |                           |                 |                      |                 |             |      |
| Nome                                                                                                    | Descrição                                                                                                    | Data                      | Tipo do Arquivo | Tamanho (Kb)         | Ação            |             |      |
|                                                                                                    | HOMOLOGAÇÃO DE CÁLCULO                                                                                                    | 22/03/2018 15:42          | text/html       | 3                    | [ Editar ][     | Descartar ] | _    |
|                                                                                                    |                                                                                                    |                           |                 |                      | Mover Acima     | Mover Abaix | 0    |
| ·                                                                                                    |                                                                                                    |                           | Assinar         | Postergar Assinatura | a Apenas Salvar | Voltar      |      |

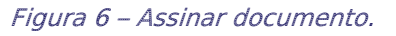

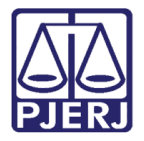

Na tela Analisar Conclusão preencha o campo Tipo com a informação "DECISÃO".

No campo **Tipo de Movimento** clique na Lupa  $\checkmark$ .

| Início Processos Conclusões Assessoria Conclusões Pessoais Audiências Assinatur | as Cumprimentos Prazos processuais Estatística Outros Tribunal do Júri                       |                   |                                        |
|---------------------------------------------------------------------------------|----------------------------------------------------------------------------------------------|-------------------|----------------------------------------|
| :: Usuário: (Magistrada) Atuação: Vara de Execuções Pen                         | ais - Cartório de Réu Preso e Cartório de Livramento Condicional Data: 22/03/2018 15:45 Expi | ira em: 59 min 🗼  | Q Processo _∥Histórico X Sair          |
|                                                                                 |                                                                                              |                   |                                        |
| Analisar Conclusão .2018.8.1                                                    | 9.0001 🏠 🗋 🔜                                                                                 |                   |                                        |
| Documento Relativo                                                              |                                                                                              |                   |                                        |
| Juntadas Pendentes de Análise                                                   |                                                                                              |                   |                                        |
| Análise de Juntada: 🦨 JUNTADA DE PETIÇÃO DE INICIAL (marcela b                  | orges maia)                                                                                  |                   |                                        |
| Analisar Conclusão                                                              |                                                                                              |                   |                                        |
| * Tipo: DECISÃO                                                                 |                                                                                              |                   |                                        |
| * Tipo Movimento:                                                               | . ♀ ♦                                                                                        |                   |                                        |
| urgente: O Sim 🔘 Nao                                                            |                                                                                              |                   |                                        |
| Arquivos Assinados                                                              |                                                                                              |                   |                                        |
|                                                                                 |                                                                                              |                   |                                        |
| Nome                                                                            | Descrição                                                                                    |                   | Tamanho (Kb)                           |
| "e online.par                                                                   | HOMOLOGAÇÃO DE CALCULO                                                                       |                   |                                        |
|                                                                                 |                                                                                              | Adicionar Remover | Mover Acima Mover Abaixo               |
|                                                                                 |                                                                                              |                   | tas Decessos acés Acélica da Constucão |
|                                                                                 |                                                                                              | Movine            | Concluir Voltar                        |
|                                                                                 |                                                                                              |                   | Condan je voltar j                     |

Figura 7 – Tela Analisar Conclusão.

Após selecione dentro de Decisão e Homologação a opção "Cálculos".

| Descrição:                             |           |
|----------------------------------------|-----------|
|                                        | Pesquisar |
| É- 3 - Decisão                         |           |
| (1) 25 - Suspensão ou Sobrestamento    |           |
| 817 - Concessão                        |           |
| 968 - Não-Concessão                    |           |
| 1013 - Determinação                    |           |
| A 157 - Baussaska                      |           |
| - 378 - Homologação                    |           |
| - 0 50027 - Cálculos                   |           |
| 944 - Desistência de Recurso           |           |
| 160 - Recebimento                      |           |
| 🕮 133 - Acolhimento de exceção         |           |
| 🗄 138 - Rejeição                       |           |
| 🛨 11 - Declaração                      |           |
| ● 151 - Concessão de efeito suspensivo |           |
| ± 888 - Concessão em parte             |           |
| 1008 - Autorização                     |           |
| T - Conversão                          |           |
| 108 - Decretação de Prisão Criminal    |           |
| 122 - Desacolhimento de Prisão         |           |
| E 117 - Decretação do Jatornação       |           |

Figura 8 – Tipo de Movimento Decisão – Homologação – Cálculos.

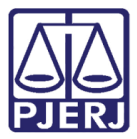

#### Por último clique no botão Concluir.

| Início Processos Conclusões Assessoria Conclusões Pessoais Audiências Assinaturas Cum | primentos Prazos processuais Estatística Outros Tribunal do Júri                                |                   |                                |                         |         |
|---------------------------------------------------------------------------------------|-------------------------------------------------------------------------------------------------|-------------------|--------------------------------|-------------------------|---------|
| :: Usuário: (Magistrada) Atuação: Vara de Execuções Penais - Ca                       | rtório de Réu Preso e Cartório de Livramento Condicional Data: 22/03/2018 15:46 Expira em: 58 m | in 🗸              | Q Processo                     | 🖉 Histórico             | X Sair  |
|                                                                                       |                                                                                                 |                   |                                |                         |         |
| Analisar Conclusão - 2018.8.19.00                                                     | 01 🏠 🗋 🔜                                                                                        |                   |                                |                         |         |
| Documento Relativo                                                                    |                                                                                                 |                   |                                |                         |         |
| Juntadas Pendentes de Análise                                                         |                                                                                                 |                   |                                |                         |         |
| Análise de Juntada: "« JUNTADA DE PETIÇÃO DE INICIAL (marcela borges m                | naia)                                                                                           |                   |                                |                         |         |
| Analisar Conclusão                                                                    |                                                                                                 |                   |                                |                         |         |
| * Tino: DECISÃO                                                                       | (Resultado para o Boletim Forense)                                                              |                   |                                |                         |         |
| * Tipo Movimento: 50027 - Homologação - Cálculos                                      | ) 🏶 🔎 👲                                                                                         |                   |                                |                         |         |
| Urgente: 🔿 Sim 💿 Não                                                                  |                                                                                                 |                   |                                |                         |         |
| Arquivos Assinados                                                                    |                                                                                                 |                   |                                |                         |         |
|                                                                                       |                                                                                                 |                   |                                |                         |         |
| Nome                                                                                  | Descrição                                                                                       |                   | Tamanho (Kl                    | »)                      |         |
| O _/ online.pdf HO                                                                    | MOLOGAÇAO DE CALCULO                                                                            |                   | 6                              |                         |         |
|                                                                                       |                                                                                                 | Adicionar Remover | Mover Acima                    | Mover Aba               | ixo     |
|                                                                                       |                                                                                                 | Movine (          | ntar Processo anós<br>Concluir | Análise da Cor<br>Volta | nclusão |

Figura 9 – Botão Concluir.

Quando lançado o texto de Homologação de Cálculo, será feita uma juntada automática de um Atestado de Pena na aba **Movimentações**, e o processo na aba **Dados da Execução** em **Cálculo de Requisitos Temporais**, apresentará a informação de Cálculo Homologado com a sequência da movimentação.

| Sentenciado: « Ana DIC/IFP/RJ e CPF/CNPJ: Não Cadastrado)                                                |                                            |
|----------------------------------------------------------------------------------------------------|--------------------------------------------|
| Classe Processual: 11399 - Execução de Medida de Segurança                                               |                                            |
| Assunto Principal: 7794 - Tratamento Ambulatorial                                                        |                                            |
| Nível de Sigilo: 🛷 Público                                                                               |                                            |
| Audiência: 🖉 Agendar                                                                                     |                                            |
| Situação: 🔒                                                                                              |                                            |
| Pondôncias -                                                                                             |                                            |
| Feiluencias                                                                                              |                                            |
| Análise de Juntadas: 🦨 Analisar Juntada de 01/03/2018: JUNTADA DE PETIÇÃO DE INICIAL                     |                                            |
| Retorno de Conclusão: 🖉 Analisar Conclusão Retornada em 22/03/2018: DECISÃO                              |                                            |
| Remessa ao distribuidor (Não-Bloqueante): O processo está aguardando parecer/anotação do distribuidor    |                                            |
|                                                                                                    |                                            |
| Pedido Incidental                                                                                        | Juntar Documento Peticionar Navegar Voltar |
|                                                                                                    |                                            |
| Dados da Execução Partes Processos Criminais (1) Eventos (0) Incluentes Concedidos (1) Incluentes não-co | oncealaos (0) Inclaentes Pendentes (0)     |
| Realçar Movimentos de: Magistrado Servidor Advogado Promotor Procurador Outros Adviencia                 |                                            |
| Ocultar Movimentos: 📄 Inválidos 👘 Sem Arquivo 👘 Hab. Provisória                                          |                                            |
|                                                                                                    |                                            |
| Ena Instra 🐨 Example                                                                                     | Mavimantada Dar                            |
| □         7         22/03/2018 15:48:56         √² JUNTADA DE ATESTADO DE PENA HOMOLOGADO                | SISTEMA PROJUDI                            |
| 7.1 Arquivo: AtestadoPena Ass.:                                                                          | 🖉 AtestadoPena 🚯 Sigilo Mínimo             |
|                                                                                                    |                                            |
| E 6 22/03/2018 15:48:53                                                                                  | Magistrado                                 |
| S (2) (2) (2) (2) (2) (2) (2) (2) (2) (2)                                                                | marcela                                    |
| 5 22/03/2018 15:34:52 Responsável: MARCELA                                                               | Analista Judiciário                        |
| 4 01/03/2018 11:51:04 ~ RECEBIDOS OS AUTOS                                                               | SISTEMA PROJUDI                            |
| 3 01/03/2018 11:51:04 ~/ KEME TIDOS OS AUTOS PARA DISTRIBUTIOR<br>Benjstro de Distribuição               | SISTEMA PROJUDI                            |
|                                                                                                    |                                            |

Figura 10 – Juntada automática de Atestado de Pena.

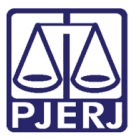

#### PODER JUDICIÁRIO ESTADO DO RIO DE JANEIRO Diretoria Geral de Tecnologia da Informação

Departamento de Suporte e Atendimento

|                                                                                                    |                                                                                                    |                                                                                   | n tramitacão         | o)                               |                     |                                                                                                |                                                                                                    |                                                                                 |                                          |
|----------------------------------------------------------------------------------------------------|----------------------------------------------------------------------------------------------------|-----------------------------------------------------------------------------------|----------------------|----------------------------------|---------------------|------------------------------------------------------------------------------------------------|----------------------------------------------------------------------------------------------------|---------------------------------------------------------------------------------|------------------------------------------|
| ecução                                                                                              | 2018.8.19.0001                                                                                                    | 2 - (21 dia(s) er                                                                 |                      |                                  |                     |                                                                                                |                                                                                                    |                                                                                 |                                          |
| Sentenciado: "/ Ana                                                                                 |                                                                                                    | DIC/IFP/RJ e CPF/CNPJ:                                                            | Não Cadastrado)      |                                  |                     |                                                                                                |                                                                                                    |                                                                                 |                                          |
| se Processual: 11399 - Exec                                                                         | ução de Medida de Segurança                                                                                                    |                                                                                   |                      |                                  |                     |                                                                                                |                                                                                                    |                                                                                 |                                          |
| unto Principal: 7794 - Tratan                                                                       | nento Ambulatorial                                                                                                    |                                                                                   |                      |                                  |                     |                                                                                                |                                                                                                    |                                                                                 |                                          |
| Nível de Sigilo: 🥠 Público 🕄                                                                        | •                                                                                                    |                                                                                   |                      |                                  |                     |                                                                                                |                                                                                                    |                                                                                 |                                          |
| Audiência: "@ Agendar                                                                               |                                                                                                    |                                                                                   |                      |                                  |                     |                                                                                                |                                                                                                    |                                                                                 |                                          |
| Situação: 🔒                                                                                         |                                                                                                    |                                                                                   |                      |                                  |                     |                                                                                                |                                                                                                    |                                                                                 |                                          |
| andâncias                                                                                           |                                                                                                    |                                                                                   |                      |                                  |                     |                                                                                                |                                                                                                    |                                                                                 |                                          |
| intericias                                                                                          |                                                                                                    |                                                                                   |                      |                                  |                     |                                                                                                |                                                                                                    |                                                                                 |                                          |
| Análise                                                                                             | de Juntadas: "@ Analisar Ju                                                                                                    | untada de 01/03/2018: JUNTA                                                       | DA DE PETIÇÃO DE     | INICIAL                          |                     |                                                                                                |                                                                                                    |                                                                                 |                                          |
| Retorno d                                                                                           | le Conclusão: "& Analisar C                                                                                                    | Conclusão Retornada em 22/03                                                      | 3/2018: DECISÃO      |                                  |                     |                                                                                                |                                                                                                    |                                                                                 |                                          |
| nessa ao distribuidor (Não-                                                                         | Bloqueante): O processo es                                                                                                    | stá aguardando parecer/anota                                                      | ação do distribuidor |                                  |                     |                                                                                                |                                                                                                    |                                                                                 |                                          |
|                                                                                                    |                                                                                                    |                                                                                   |                      |                                  |                     |                                                                                                |                                                                                                    |                                                                                 |                                          |
|                                                                                                    |                                                                                                    |                                                                                   |                      |                                  |                     |                                                                                                |                                                                                                    |                                                                                 |                                          |
|                                                                                                    |                                                                                                    |                                                                                   |                      | Pec                              | dido Incidental     | Juntar Documento                                                                               | Peticionar                                                                                                    | Navegar                                                                         | Voltar                                   |
| dos da Execução Parte                                                                               | s Movimentações                                                                                                    | Processos Criminais (1)                                                           | Eventos (0)          | Per<br>Incidentes Concedidos (1) | dido Incidental     | Juntar Documento                                                                               | Peticionar                                                                                                    | Navegar                                                                         | Voltar                                   |
| dos da Execução Parte:                                                                              | s Movimentações                                                                                                    | Processos Criminais (1)                                                           | Eventos (0)          | Per<br>Incidentes Concedidos (1) | dido Incidental     | Juntar Documento<br>-Concedidos (0)                                                            | Peticionar<br>Incidentes Pendentes (0)                                                                                                    | Navegar                                                                         | Voltar                                   |
| dos da Execução Parte                                                                               | s ) Movimentações )                                                                                                    | Processos Criminais (1)                                                           | Eventos (0)          | Per Incidentes Concedidos (1)    | dido Incidental     | Juntar Documento                                                                               | Peticionar<br>Incidentes Pendentes (0)                                                                                                    | Navegar                                                                         | Voltar                                   |
| dos da Execução Parte<br>Informações Gerais                                                         | s Movimentações )<br>S<br>Comarca: Comarca da capit                                                                                                    | Processos Criminais (1)                                                           | Eventos (0)          | Per<br>Incidentes Concedidos (1) | dido Incidental     | Juntar Documento<br>Concedidos (0)<br>Competênci                                               | Peticionar<br>Incidentes Pendentes (0)<br>ia: Execução Penal (Réu Pre                                                                                                    | Navegar                                                                         | Voltar                                   |
| los da Execução Parte<br>Informações Gerai:                                                         | s Movimentações )<br>S<br>Comarca: Comarca da capi<br>Autuação: 01/03/2018 às 11                                                                                                    | Processos Criminais (1)<br>tal<br>1:51:02                                         | Eventos (0)          | Pec                              | dido Incidental (   | Juntar Documento<br>Concedidos (0)<br>                                                         | Peticionar<br>Incidentes Pendentes (0)<br>ia: Execução Penal (Réu Pre                                                                                                    | Navegar                                                                         | Voltar                                   |
| dos da Execução Parte<br>Informações Gerai:                                                         | s Novimentações S<br>S<br>Comarca: Comarca da capil<br>Autuação: 01/03/2018 às 11                                                                                                    | Processos Criminais (1)<br>tal<br>1:51:02                                         | Eventos (0)          | Per                              | dido Incidental     | Juntar Documento<br>o-Concedidos (0)<br>Competênci<br>Juíz                                     | Peticionar<br>Incidentes Pendentes (0)<br>Ia: Execução Penal (Réu Pre<br>to: Vara de Execuçães Pena<br>Livramento Condicional                                                                                 | Navegar<br>aso e LC)<br>iis - Cartório de Réu Pr                                | voltar                                   |
| dos da Execução Parter<br>Informações Gerai:<br>Dis                                                 | s Movimentações S<br>S<br>Comarca: Comarca da capil<br>Autuação: 01/03/2018 às 11<br>stribuição: 01/03/2018 às 11                                                                                                    | Processos Criminais (1)<br>tal<br>1:51:02                                         | Eventos (0)          | Incidentes Concedidos (1)        | dido Incidental     | Juntar Documento<br>Concedidos (0)<br><br>Competênci<br>Juíz<br>Juíz                           | Peticionar<br>Incidentes Pendentes (0)<br>Ia: Execução Penal (Réu Pre<br>co: Vara de Execuçães Pena<br>Livramento Condicional<br>Iz: MARCELA                                                                  | Navegar                                                                         | voltar                                   |
| dos da Execução Parter<br>Informações Gerai:<br>Dis<br>Data de Arqu                                 | s Movimentações<br>S<br>Comarca: Comarca da capi<br>Autuação: 01/03/2018 às 11<br>stribuição: 01/03/2018 às 11<br>ivamento:                                                                                                    | Processos Criminais (1)<br>tal<br>1:51:02<br>1:51:04                              | Eventos (0)          | Pec                              | dido Incidental     | Juntar Documento<br>Concedidos (0)<br>                                                         | Peticionar<br>Incidentes Pendentes (0)<br>ia: Execução Penal (Réu Pre-<br>to: Vara de Execuções Pena<br>Livramento Condicional<br>iz: MARCELA<br>to: Não                                                      | Navegar                                                                         | reso e Cartório de                       |
| dos da Execução Partes<br>Informações Gerais<br>Dis<br>Data de Arqu                                 | s Movimentações<br>S<br>Comarca: Comarca da capi<br>Autuação: 01/03/2018 às 11<br>istribuição: 01/03/2018 às 11<br>ivamento:<br>Situação: PROCESSO DIST                                                                                                   | Processos Criminais (1)<br>tal<br>1:51:02<br>1:51:04<br>RIBUÍDO                   | Eventos (0)          | Per                              | dido Incidental (   | Juntar Documento<br>Concedidos (0)<br>                                                         | Peticionar<br>Incidentes Pendentes (0)<br>ia: Execução Penal (Réu Pre-<br>co: Vara de Execuções Pena<br>Livramento Condicional<br>iz: MARCELA<br>to: Não<br>s: ~2 Occalizador não cada                        | Navegar<br>eso e LC)<br>iis - Cartório de Réu Pr<br>strado (clique para cac     | voltar<br>reso e Cartório de<br>dastrar) |
| dos da Execução Partes<br>Informações Gerais<br>Dis<br>Data de Arqu<br>S                            | Movimentações  Movimentações  Comarca: Comarca da capi Autuação: 01/03/2018 às 11  stribuição: 01/03/2018 às 11  ivamento: Situação: PROCESSO DIST equencial: 12676                                                                                       | Processos Criminais (1)<br>tal<br>1:51:02<br>1:51:04<br>RIBUÍDO                   | Eventos (0)          | Per                              | dido Incidental (   | Juntar Documento<br>Concedidos (0)<br>Competênci<br>Juíz<br>Ju<br>Localizadore                 | Peticionar<br>Incidentes Pendentes (0)<br>ia: Execução Penal (Réu Pre-<br>to: Vara de Execuções Pena<br>Livramento Condicional<br>iz: MarcELA<br>io: Não<br>es: "A Localizador não cada                       | Navegar<br>250 e LC)<br>16 - Cartório de Réu Pr<br>26 - Strado (clique para cac | voltar<br>reso e Cartório de<br>dastrar) |
| dos da Execução Partes<br>Informações Gerai:<br>Dis<br>Data de Arqu<br>S<br>Chave do                | Movimentações     Movimentações     Comarca: Comarca da capil     Autuação: 01/03/2018 às 11     stribuição: 01/03/2018 às 11     ivamento:     Situação: PROCESSO DIST     equencial: 12676     Processo:                                                | Processos Criminais (1)<br>tal<br>1:51:02<br>1:51:04<br>RIBUÍDO<br>S2K7L ()       | Eventos (0)          | Tricidentes Concedidos (1)       | dido Incidental (   | Juntar Documento<br>Concedidos (0)<br>Competênci<br>Competênci<br>Juíz<br>Juíz<br>Localizadore | Peticionar<br>Incidentes Pendentes (0)<br>ia: Execução Penal (Réu Pre<br>to: Vara de Execuções Pena<br>Livramento Condicional<br>Iz: MARCELA<br>to: Não<br>to: Não<br>to: x <sup>2</sup> Localizador não cada | Navegar<br>250 e LC)<br>is - Cartório de Réu Pr<br>strado (clique para cac      | voltar<br>reso e Cartório de<br>dastrar) |
| dos da Execução Parter<br>Informações Gerai:<br>Dis<br>Data de Arqu<br>S<br>Chave do<br>Interven    | Movimentações      Comarca: Comarca da capil Autuação: 01/03/2018 às 11 ivamento:     Situação: PROCESSO DIST equencial: 12676 Processo:     Jão do MP: Indefinido                                                                                        | Processos Criminais (1)<br>tal<br>1:51:02<br>1:51:04<br>RIBUÍDO<br>S2K7L <b>O</b> | Eventos (0)          | Pec                              | dido Incidentel 🛛 🗍 | Juntar Documento<br>Concedidos (0)<br>Competênci<br>Juíz<br>Juíz<br>Localizadore               | Peticionar<br>Incidentes Pendentes (0)<br>ia: Execução Penal (Réu Pre<br>to: Vara de Execuções Pena<br>Livramento Condicional<br>ia: MARCELA<br>to: Não<br>es: $\sqrt{r}$ Localizador não cada                | Navegar                                                                         | voltar                                   |
| ados da Execução Partes<br>Informações Gerais<br>Dis<br>Data de Arqu<br>S<br>Chave do<br>Intervence | s Movimentações<br>S<br>Comarca: Comarca da capi<br>Autuação: 01/03/2018 às 11<br>ivamento:<br>Situação: 01/03/2018 às 11<br>ivamento:<br>Situação: PROCESSO DIST<br>equencial: 12676<br>Processo:<br>ção do MP: Indefinido<br>embretes: Não há lembretes | Processos Criminais (1)<br>tal<br>1:51:02<br>1:51:04<br>RIBUÍDO<br>S2K7L ①        | Eventos (0)          | Pec                              | dido Incidental (   | Juntar Documento<br>Concedidos (0)<br>Competênci<br>Juíz<br>Juíz<br>Localizadore               | Peticionar<br>Incidentes Pendentes (0)<br>ia: Execução Penal (Réu Pre<br>co: Vara de Execuções Pena<br>Livramento Condicional<br>iz: MARCELA<br>to: Não<br>s: ~ localizador não cada<br>~^ Novo Lembrete      | Navegar                                                                         | Voltar                                   |

#### Figura 11 – Aba Dados da Execução.

|                                                                                                    | Juntadas Audiências Cumprimentos Minutas Relatórios/Estatósicas Cadastro Outros               |  |  |  |
|----------------------------------------------------------------------------------------------------|-----------------------------------------------------------------------------------------------|--|--|--|
| Guias de Recolhimento de Custas :                                                                                                    | .√ Não há quias de recolhimento cadastradas (clique para cadastrar)                           |  |  |  |
| Impedimento/Suspeicão: "/ Sem Impedimento Cadastrado (clinus para cadastrar)                                                                                                    |                                                                                               |  |  |  |
| Habilitacões Provisórias : 🖉 Sem habilitacões provisórias cadastradas (clique para cadastrar)                                                                                                    |                                                                                               |  |  |  |
| Data de Início do Cumprimento :                                                                                                    | Regime Atual:                                                                                 |  |  |  |
| Réu Preso: Não 🦨 Sem Prisões/Interrupções cadastradas (clique aqui para cadastrar)                                                                                                    |                                                                                               |  |  |  |
| Está em Medida de Segurança:                                                                                                    | Sim Está Em Livramento Condicional : Não                                                      |  |  |  |
| Em Pena Substitutiva:                                                                                                    | Não Foragido: Não                                                                             |  |  |  |
| Extinto:                                                                                                    | Não Situação do Sentenciado: Ativo                                                            |  |  |  |
| Antecedentes Criminais:                                                                                                    | .ℓ Visualizar                                                                                 |  |  |  |
| Incidentes:                                                                                                    | v Visualizar/Gerenciar Incidentes (clique para abrir em outra aba)                            |  |  |  |
| Situação Prisional (SEAP)                                                                                                    | )                                                                                             |  |  |  |
| 🗏 Cálculo dos Requisitos Te                                                                                                    | amporais Cálculo Homologado - Seg. 6                                                          |  |  |  |
|                                                                                                    |                                                                                               |  |  |  |
| Progressão de Regime                                                                                                    | _√ Cálculo Manual/Automático                                                                  |  |  |  |
|                                                                                                    |                                                                                               |  |  |  |
| Data Base (MANUAL):                                                                                                    |                                                                                               |  |  |  |
| Data Base (MANUAL):                                                                                                    | (Pena Imposta - Pena Cumprida) * Fração = Pena Restante * Fração                              |  |  |  |
| Data Base (MANUAL):<br>Fração 1/6:                                                                                                    | (Pena Imposta - Pena Cumprida) * Fração = Pena Restante * Fração                              |  |  |  |
| Data Base (MANUAL):<br>Fração 1/6:<br>Fração 2/5:                                                                                                    | (Pena Imposta - Pena Cumprida) * Fração = Pena Restante * Fração                              |  |  |  |
| Data Base (MANUAL):<br>Fração 1/6:<br>Fração 2/5:<br>Fração 3/5:                                                                                                    | (Pena Imposta - Pena Cumprida) * Fração = Pena Restante * Fração                              |  |  |  |
| Data Base (MANUAL):<br>Fração 1/6:<br>Fração 2/5:<br>Fração 3/5:<br>ata do Requisito Temporal(MANUAL):                                                                                                    | (Pena Imposta - Pena Cumprida) * Fração = Pena Restante * Fração                              |  |  |  |
| Data Base (MANUAL):<br>Fração 1/6:<br>Fração 2/5:<br>Fração 3/5:<br>ata do Requisito Temporal(MANUAL):<br>Observação:                                                                                                    | (Pena Imposta - Pena Cumprida) * Fração = Pena Restante * Fração                              |  |  |  |
| Data Base (MANUAL):<br>Fração 1/6:<br>Fração 2/5:<br>Fração 3/5:<br>ata do Requisito Temporal(MANUAL):<br>Observação:<br>Livramento Condicional                                                                                                    | (Pena Imposta - Pena Cumprida) * Fração = Pena Restante * Fração<br>Cálculo Manuel/Automático |  |  |  |
| Data Base (MANUAL):<br>Fração 1/6:<br>Fração 2/5:<br>Fração 3/5:<br>ata do Requisito Temporal(MANUAL):<br>Observação:<br>Livramento Condicional<br>Data Base (MANUAL):                                                                                                    | (Pena Imposta - Pena Cumprida) * Fração = Pena Restante * Fração                              |  |  |  |
| Data Base (MANUAL):<br>Fração 1/6:<br>Fração 2/5:<br>Fração 3/5:<br>ata do Requisito Temporal(MANUAL):<br>Observação:<br>Livramento Condicional<br>Data Base (MANUAL):                                                                                                    | (Pena Imposta - Pena Cumprida) * Fração = Pena Restante * Fração                              |  |  |  |
| Data Base (MANUAL):<br>Fração 1/6:<br>Fração 2/5:<br>Fração 3/5:<br>ata do Requisito Temporal(MANUAL):<br>Observação:<br>Livramento Condicional<br>Data Base (MANUAL):<br>Cálculo do Livramento Condicional:                                                                          | (Pena Imposta - Pena Cumprida) * Fração = Pena Restante * Fração                              |  |  |  |
| Data Base (MANUAL):<br>Fração 1/6:<br>Fração 2/5:<br>Fração 2/5:<br>Fração 3/5:<br>ata do Requisito Temporal(MANUAL):<br>Observação:<br>Livramento Condicional<br>Data Base (MANUAL):<br>Cálculo do Livramento Condicional:<br>ata do Requisito Temporal(MANUAL):                     | (Pena Imposta - Pena Cumprida) * Fração = Pena Restante * Fração                              |  |  |  |
| Data Base (MANUAL):<br>Fração 1/6:<br>Fração 2/5:<br>Fração 3/5:<br>ata do Requisito Temporal(MANUAL):<br>Observação:<br>Livramento Condicional<br>Data Base (MANUAL):<br>Cálculo do Livramento Condicional:<br>ata do Requisito Temporal(MANUAL):<br>Observação:                     | (Pena Imposta - Pena Cumprida) * Fração = Pena Restante * Fração                              |  |  |  |
| Data Base (MANUAL):<br>Fração 1/6:<br>Fração 2/5:<br>Fração 3/5:<br>ata do Requisito Temporal(MANUAL):<br>Observação:<br>Livramento Condicional:<br>Data Base (MANUAL):<br>Cálculo do Livramento Condicional:<br>ata do Requisito Temporal(MANUAL):<br>Observação:<br>Término de Pena | (Pena Imposta - Pena Cumprida) * Fração = Pena Restante * Fração                              |  |  |  |

Figura 12 – Cálculo dos Requisitos Temporais.

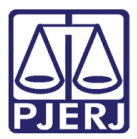

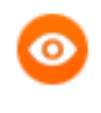

OBSERVAÇÃO: Se por algum motivo o cálculo do processo for alterado, será criado no campo **Pendências** uma informação de "Cálculo: Alterado Pendente de Homologação".

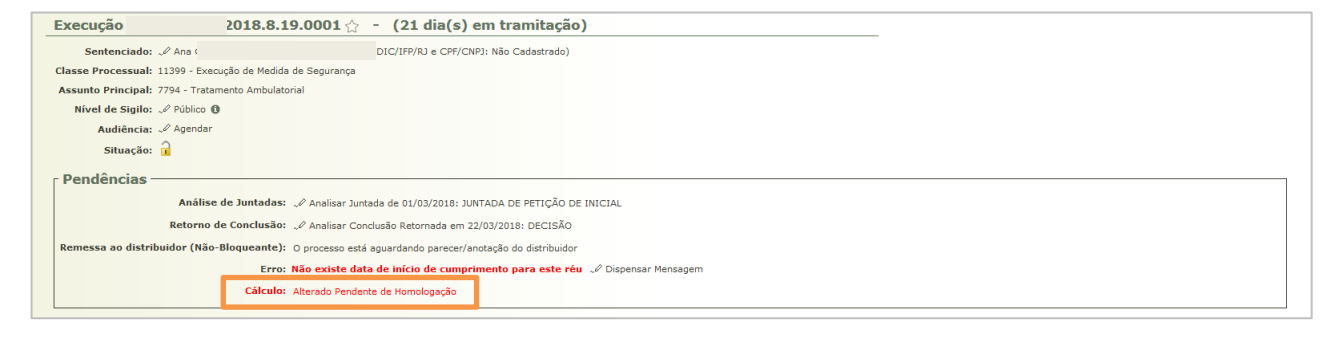

Figura 13 - Cálculo: Alterado Pendente de Homologação.

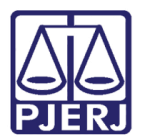

## 3. Histórico de Versões

| Versão | Data       | Descrição da alteração | Responsável         |
|--------|------------|------------------------|---------------------|
| 1.0    | 22/03/2018 | Homologação de Cálculo | Marcela Borges Maia |
|        |            |                        |                     |
|        |            |                        |                     |
|        |            |                        |                     |